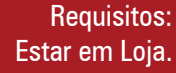

Versão:

14.19.1000

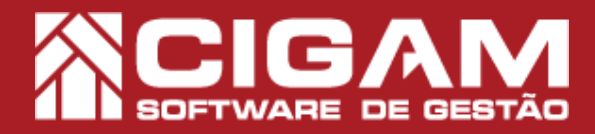

### Guia Prático

Acessar: <Movimentação de Estoque>; <Venda Eletrônica>.

#### Como realizar uma venda no carnê com entrada?

**Objetivo:** Saiba como passar uma venda no carnê com pagamento de entrada no Sistema Cigam Gestor Lojas e Franquias. Nesse módulo você

**1.** Em Retaguarda, clique em **<Movimentação de Estoque**>, logo após **<Venda de produtos/ trocas>**.

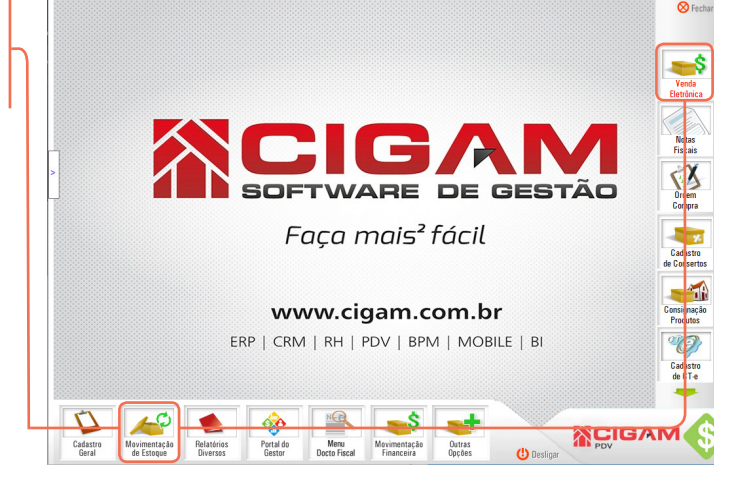

2. Selecione o vendedor responsável pela venda.

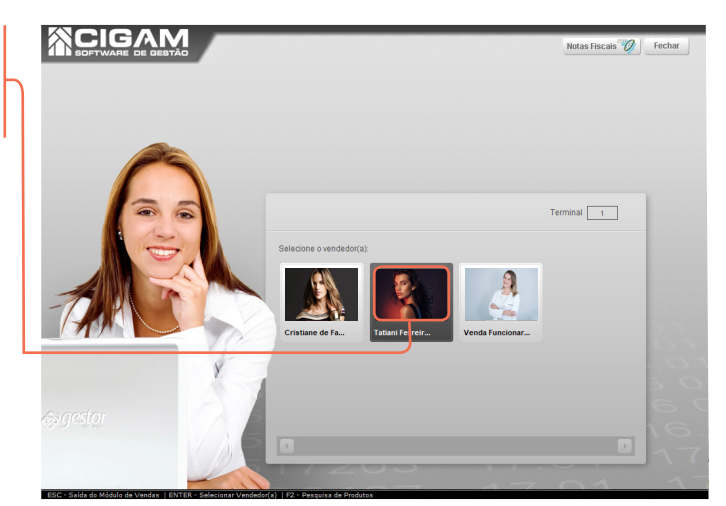

**3.** Utilize os filtros na parte superior da tela para pesquisar um cliente já cadastrado, caso o cliente não possua o cadastra na loja clieque em **<Adicionar Cliente>.** 

Após pesquisar clique no ícone < > para selecionar o cliente desejado.

Para caso dúvidas no processo de cadrastamento de cliente, consulte o guia **"Como cadastrar clientes?".** O sistema Cigam Lojas e Fraquias, permite a utilização da opção **"Consumidor**", não fazendo necessário o cadastro e o vinculo do CPF do cliente.

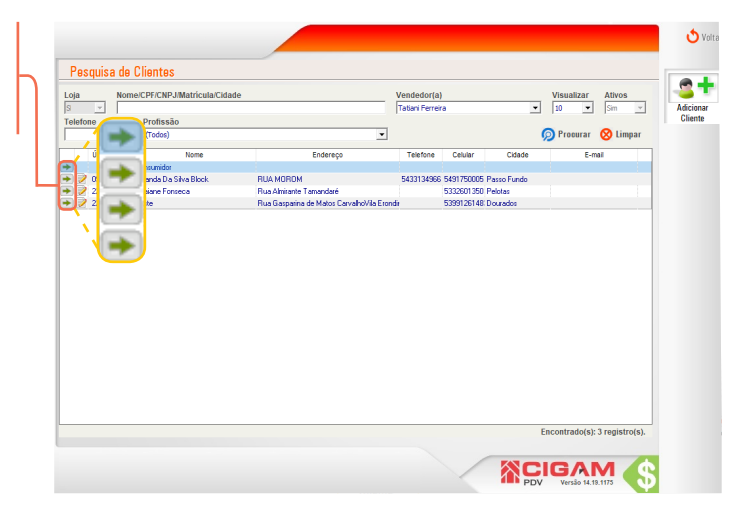

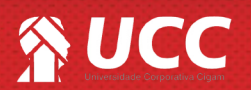

# 

**4.** Em seguida uma mensagem aparecerá na tela, para incluir o CPF/CNJP do cliente, para incluir clique em **<Sim>.** 

•

Caso seja selecionada a opção "Cliente Consumidor", o sistema apresentará um campo onde poderá ou não ser preenchido o CPF do cliente.

Caso desejado preencha o mesmo e tecle "Enter" ou selecione a opção "Confirmar", caso não, tecle "ESC" ou clique em "Não Informar".

|           | Forma Pgto Venda<br>A Pizzo | Vendedor(a)<br>Terminal<br>Modalidade                                       | Tatiani Ferreira Brasil<br>1 Sér<br>Venda Loja 💽 | rie 1               |
|-----------|-----------------------------|-----------------------------------------------------------------------------|--------------------------------------------------|---------------------|
|           | semimagens                  | Código de baras do produto:<br>Descaição do Produto<br>Preço p<br>Desconto: | R\$ 0 %                                          | 0,00                |
|           |                             | Preço Final                                                                 | 28                                               | 0,00                |
| PDV Gesto | Pereja abrir o cupom        | com o CPF/CNPJ do o                                                         | cliente?                                         | 0,00<br>De Produtos |

**5.** No campo **"Código de barras do produto"**, bipe o código de barras ou tecle F2 para consultar a lista de produtos.

Para saber mais sobre a tecla F2, que permite a pesquisa de produtos, em qualquer tela do sistema, consulte o seguinte guia, **"Entendendo a tela de pesquisa de produtos (F2)"**.

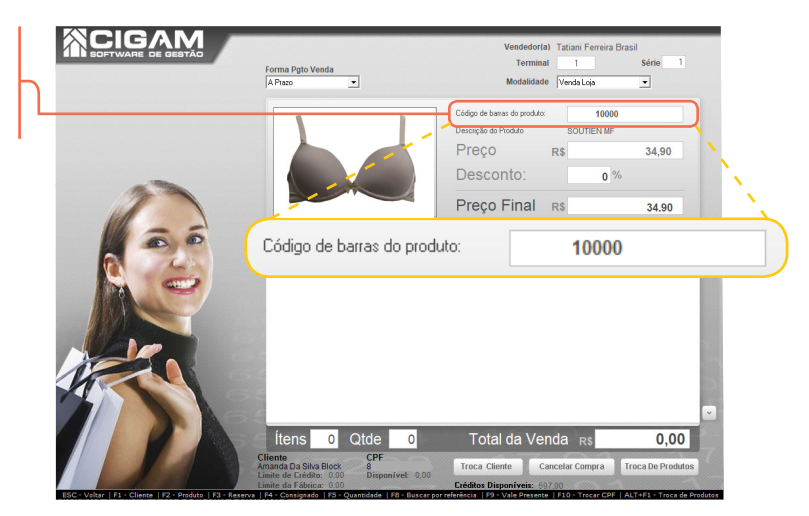

**6.** Após apertar "**ENTER**" no seu teclado, o produto irá aparecer na parte inferior da tela de vendas, isso significa que ele foi adicionado ao cesto de compras do cliente.

Para finaizar a compra clique em <Fechar compra>.

Você pode trocar o vendedor na tela de vendas, para entender melhor a funcionalidade, consulte o guia: **"Como trocar vendedor na tela de Vendas?"** 

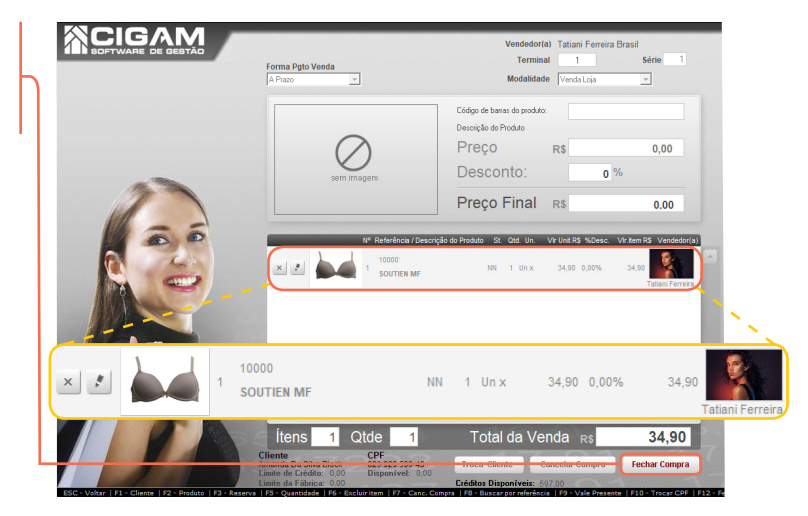

#### 2

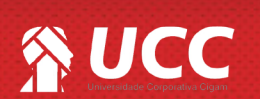

## 

7. No campo "Forma de Pagamento" para realizar uma venda parcelada no carnê com entrada, primeiro selecione a forma de pagamento que será realizada a entrada selecione a opção "Dinheiro", por exemplo, e digite o valor que será pago. Feito isso clique em <OK>.

Não é recomendado efetuar uma venda parcelada com entrada e realizar esta entrada no próprio carnet, pois logo que concluir a venda será necessário acessar o botão de **Pagamentos Diversos**> dar baixa no pagamento.

Desta forma, recomenda-se sempre, para agilizar o procedimento, efetuar a entrada em dinheiro (ou cartão de débito, ou cheque à vista).

| Envio Nota Fisc       | 2 A NA                               | Envior Empile - Operando: Opiline                 | Tina Imprassão: Não Imprimir                                                                                  |
|-----------------------|--------------------------------------|---------------------------------------------------|----------------------------------------------------------------------------------------------------|
|                       |                                      |                                                   | PLATINU                                                                                                    |
|                       |                                      | Histórico de crédito                              | 1.56 78                                                                                                    |
| Data                  | Descrição do Crédito                 | Valor Crédito                                     | Informações Cliente                                                                                           |
| 18/11/2019            | Credito Devolução NF 3               | 199,60                                            | Amanda Da Silva Block                                                                                         |
| 21/11/2019            | Credito Devolução NF 7               | 14,90                                             | RUA MOROM, 1340, Passo Fundo, RS, CEP 99010033                                                                |
| 22/11/2019            | Credito Vale Nº 4                    | 12,90                                             | F.mail                                                                                                    |
| 22/11/2019            | Credito Vale Nº 5                    | 200,00                                            | L mun                                                                                                    |
| 10/12/2019            | Credito Vale Nº 9                    | 34,90                                             |                                                                                                    |
| Forma de Pagar        | mento                                | Valor                                             | Total Venda R\$: 34                                                                                           |
| Dinheiro              |                                      | ▼ 50                                              | Total venda rty.                                                                                              |
|                       |                                      |                                                   | (-) Desconto R\$: 0,                                                                                          |
|                       |                                      | Ok Limpar                                         |                                                                                                    |
| Nº Forma I            | Pagto Parcela                        | N <sup>#</sup> Cheque Vencimento VIr. Parcala R\$ |                                                                                                    |
|                       |                                      | · · · · · · · · · · · · · · · · · · ·             |                                                                                                    |
|                       |                                      |                                                   | T-4-1 D0- 044                                                                                                 |
|                       |                                      |                                                   | Iotal R\$: 34,3                                                                                               |
| na de Pagame          | nto                                  |                                                   | Valor Pago R\$. 0                                                                                             |
| haira                 |                                      |                                                   | 50 50                                                                                                    |
| neiro                 |                                      |                                                   | oco (R\$): 0,                                                                                                 |
|                       |                                      |                                                   |                                                                                                    |
|                       |                                      |                                                   | (F12) Finalizar Cupom                                                                                         |
|                       |                                      |                                                   | UK                                                                                                    |
|                       |                                      |                                                   | (ESC) Retorman                                                                                                |
| F3 - Desconto         | por %   F8 - Forma Pgto   F          | 10 - Não Imprimir Cupom Presente                  |                                                                                                    |
| ESC : Walter   EL + C | liente   E2 - Produto   E3 - Reserve | Lante da Fabrica, 0,00                            | Circuitos propontivens. Der ou<br>Comera   EB : Buscar por referència   ED : Vale Presente   E10 : Trocar CPI |

3

8. Em seguida, selecione o carnê, a data da primeira parcela e o intervalo de parcelamento, após clique em <**Ok**>.

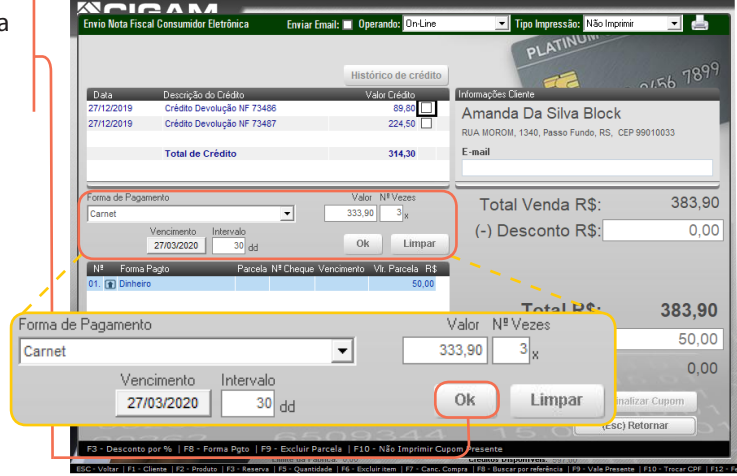

 Na tela logo abaixo você pode notar que a forma de pagamento e o valor para cada opção estará especificado.
 Feito isso para finalizar a venda, clique em <Finalizar Cupom>.

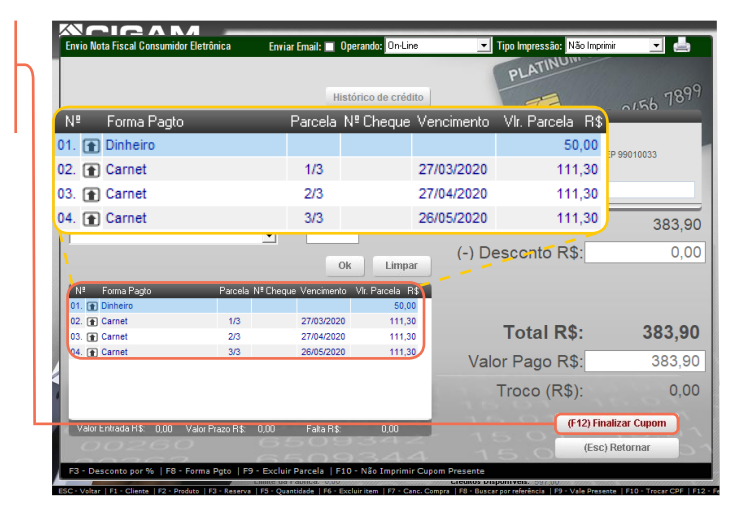

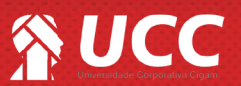

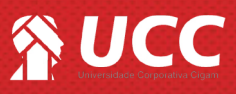

**10.** O sistema irá gerar o **"Cupom Fiscal"** através do seu ECF e o instrumento de confissão de dívida juntamente com as parcelas do carnet para serem impressos são gerados através do Gestor.

|                                                                                                    | Loja Demonstração<br>Rua teste<br>SÃO PAULO/SP - Telefone: 32228082 | Nº da loja: 173<br>CLIENTE<br>Amanda Da Silva Block          |
|----------------------------------------------------------------------------------------------------|---------------------------------------------------------------------|--------------------------------------------------------------|
| CLENTE<br>NOME: Amanda Da Silva Block<br>RG: CPF: 8                                                                                                    | 27/03/2020                                                          | VENCIMENTO<br>27/03/2020                                     |
| ENDEREÇO: RUA MOROM<br>VENDEDOR(A):                                                                                                    | VLR PARCELA                                                         | VLR PARC 111.30                                              |
| DATA CONTRATO<br>27/12/2019                                                                                                    | VLR TOTAL 333,90                                                    | VLR TOTAL 333,90                                             |
| CODIGO DE BARRAS                                                                                                    | ACRÉSCIMO<br>FOTAL PAGO                                             | N° PRESTAÇÃO 1/3                                             |
|                                                                                                    | Loja Demonstração<br>Rua teste<br>ÃO PAULO/SP - Telefone: 32228082  | Nº da loja: 173<br>CLIENTE<br>Amanda Da Siva Block           |
| CLENTE<br>NOME: Amanda Da Silva Block<br>RG: CPF: 8<br>ENDEREÇO: RUA MOROM                                                                                                    | VENCIMENTO<br>27/04/2020<br>N° PRESTAÇÃO<br>2/3                     | VENCIMENTO<br>27/04/2020<br>CONTRATO N° 9                    |
| VENDEDOR(A):<br>(DATA CONTRATO ) (CONTRATO N°                                                                                                    | VLR PARCELA<br>111,30                                               | VLR PARC 111,30                                              |
| 27/12/2019     9     CODISO DE BARRAS     INTENTICAÇÃO MECÁNICA     AUTENTICAÇÃO MECÁNICA                                                                                                    | ACRESCIMO<br>FOTAL PAGO                                             | VLR TOTAL<br>3 3 3 , 9 0<br>N° PRESTAÇÃO 2 / 3<br>TOTAL PAGO |
|                                                                                                    | Loja Demonstração<br>Rua test<br>SÃO PAULO/SP - Telefone: 32228082  | N° da loja: 173<br>CLIENTE<br>Amanda Da Silva Block          |
| GLENTE<br>NOME: Amanda Da Silva Block<br>RG: CPF: 8<br>ENGERECO: RUA MOROM                                                                                                    | VENCIMENTO<br>26/05/2020<br>N° PRESTAÇÃO<br>3/3                     | VENCIMENTO<br>26/05/2020<br>CONTRATO N° 9                    |
|                                                                                                    | VLR PARCELA                                                         | VLR PARC 111,30                                              |
| 27/12/2019         9           Codido de barras         Autenticação mecánica           Image: State of the state of the state of the | ACRESCIMO                                                           | N° PRESTAÇÃO 3/3                                             |

|                                                                                                    | GESTOR S.A. TEI<br>GESTOR<br>R FELIX XAVIER<br>PELDTAS - RS C<br>CNP.3: 04,861,44<br>IE: 0930344260 | CNOLDGIA DA INFORM<br>DA CUMHA, Nº 811<br>EP 56,010-000<br>50/DD01-65         |
|----------------------------------------------------------------------------------------------------|----------------------------------------------------------------------------------------------------|-------------------------------------------------------------------------------|
| 18/11/2011 14:31:22<br>CMPJ/CPF consumidor: 30<br>NOME: Vivian Carla Silv<br>END,: Travessa Arapa<br>CUP                                                                                                    | CCF:000325<br>0519391700<br>veira                                                                   | C00:001112                                                                    |
| ITEN COIDE0 DESCR<br>OTD, UNA VU DITO<br>I DUDACEDIDACE TENIS<br>TOTAL RS<br>DUDICAL<br>SUMM<br>OTTAL RS<br>SUMM<br>OTTAL RS<br>DUDACEDIDACE<br>SUMM<br>OTS: 5028335624042e<br>Viviam,<br>O<br>Uvoca sinta tam DE00 | (CAD<br>85) ST<br>0118 1 PR 04T<br>0063e94c74a7126                                                  | VL ITEM(R8)<br>74,905<br>74,90<br>50,00<br>24,90<br>74,90<br>74,90<br>74,90   |
| 0<br>Sistema Gestor vii<br>Huma Automitation<br>Filmenzi fragence<br>Skena Fr Strom<br>ECF-FF Vessão: 01.00,0<br>Fr+Pagy 18/11/2011 15:<br>Fas: 3003100000000000                                                    | 2.11<br>                                                                                            | Anterna and<br>Anterna and<br>Anterna and<br>Anterna and<br>Anterna and<br>BR |

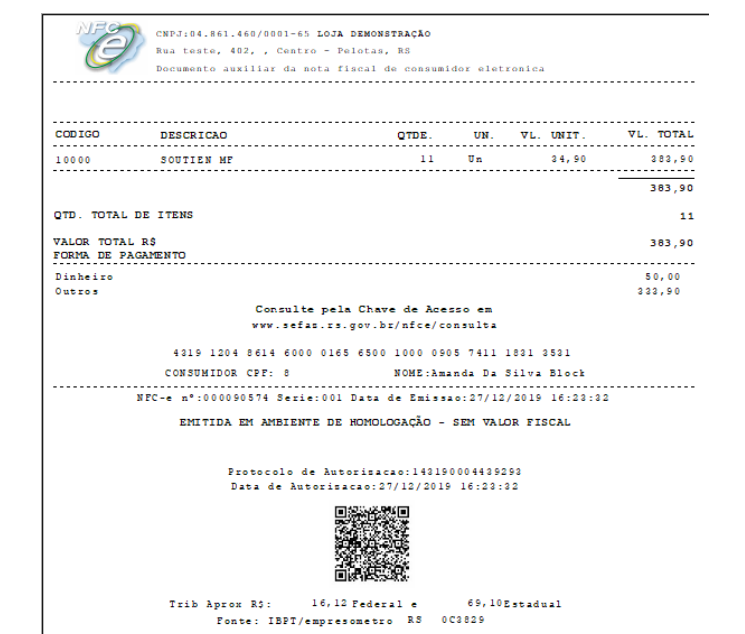

Muito Bem! Agora você sabe como realizar a venda utilizando como forma de pagamento a opção carnê com entrada. Boas vendas!

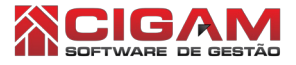

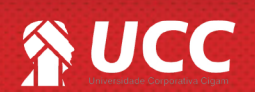